## **New Owners Booking- Process**

□ 1-.Enter New Reservation - In guesty, enter a new reservation on your right hand side .

| ACCOUNT | NEW RESERVATION |  |
|---------|-----------------|--|
|         | NEW LISTING     |  |
|         | NEW TASK        |  |
| 1       |                 |  |

- □ 2-.Very important , before entering all the information of the Owner , select Confirmed reservation which will always be in color Green .
- □ 3-.The source to enter is always Owners Booking .

| New Reservation Confirmed - |                           |                         |             |  |  |
|-----------------------------|---------------------------|-------------------------|-------------|--|--|
|                             | снеск IN<br>12/9/20 ■     | CHECK OUT<br>12/10/20 🖬 | 1<br>NIGHTS |  |  |
|                             | SOURCE<br>Owner's Booking |                         |             |  |  |

## □ 4-.Select Owners property - Listing

| LISTING                                                                                                    |          |
|----------------------------------------------------------------------------------------------------|----------|
| Listing                                                                                                    |          |
| Select a listing                                                                                                    |          |
| Single-units                                                                                                    | <b>^</b> |
| C PDC-ONE-306 Studio With Amazing Rooftop Views, Steps To Beach<br>Avenida Constituyentes, Playa del Carmen, Quintana Roo 77720, Mexico |          |
| PDC-MOB-301 Panoramic View - Steps From The Beach<br>Calle 40 Unit 301, Playa del Carmen, Quintana Roo 77720, Mexico                    |          |
| PDC-LUN-VIE6 Great 2BR Condo Steps to Beach w/Pool Sleeps 8!!<br>Cozumel Mz 162 Viento 6, Playa del Carmen, Quintana Roo 77710, Mexico  |          |
| PDC-ONE-106 Amazing Studio, Steps to beach, AC, Best Location<br>Avenida Constituyentes, Playa del Carmen, Quintana Roo 77720, Mexico   |          |
| PDC-LCON-304 Brand New 1BR, AC, Beach, Rooftop Pool<br>Calle 34 Norte, Playa del Carmen, Quintana Roo 77710, Mexico                     |          |
| PDC-ALT-234 BEACHFRONT 2BR! PRIVATE PLUNGE POOL! PARADISE!!                                                                             |          |

□ 5-. Enter Full name of Owner. Just below First and Last name. This information can be provided from the tabs of the listing also .

| GUEST                           |           |
|---------------------------------|-----------|
| Number of Guests:<br>2 Guests • |           |
| Guest:<br>New guest             | •         |
| First name                      | Last name |
|                                 |           |

## □ 6-. Financial details All Owners booking are entered in 0 . Accommodation fare, cleaning fare and Guest tax are in Ceros.

| FINANCIALS         |    |           |    |  |
|--------------------|----|-----------|----|--|
| Accommodation fare |    | Guest tax |    |  |
| 0                  | \$ | 0         | \$ |  |
| Cleaning fare      |    |           |    |  |
| 0                  | \$ |           |    |  |
|                    |    |           |    |  |

## **7.**- After entering all the information. Enter SAVE

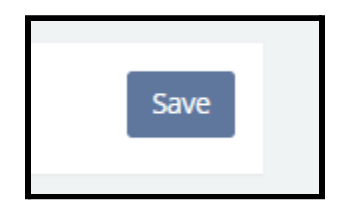

□ 8-. Once the owners reservation is entered and confirmed, we select in Extra Information the check mark just beside Owner Booking and SAVE.

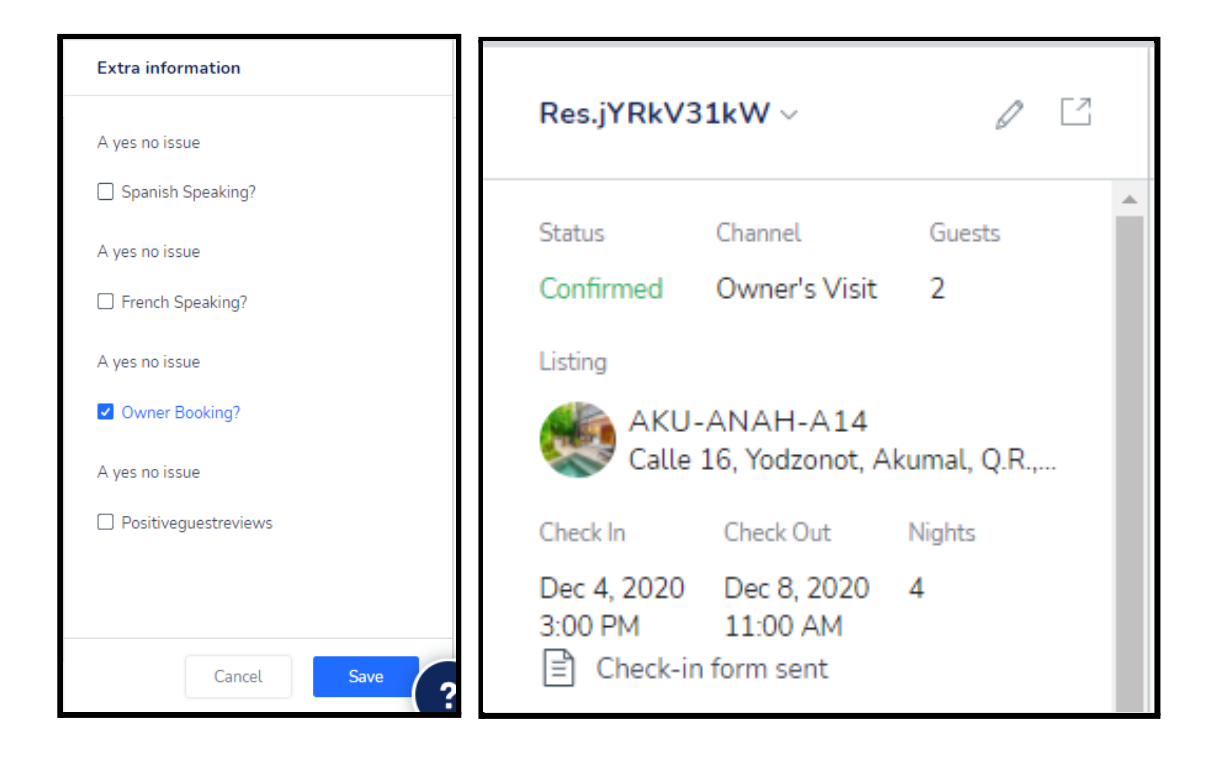

9-. For when we look in the Guesty report the owner's arrival it can appear this way.

| Upcoming Bo           | okings *  ~            |                                                                  | ① Changes made to this view | SAVE AS NEW CUSTOM REPORT |              | N N |
|-----------------------|------------------------|------------------------------------------------------------------|-----------------------------|---------------------------|--------------|-----|
|                       | out is in the future   | Status is confirmed ownerbooking                                 |                             | []] соц                   | JMNS         | ~   |
| 5 reservations        |                        |                                                                  |                             |                           |              |     |
| CHECK IN 🔺            | CHECK OUT              | LISTING                                                          |                             | OWNER BOOKING?            | OWNER NAME   |     |
| 12/16/2020<br>3:00 PM | 01/06/2021<br>11:00 AM | PDC-OLS-305 / Luxe 3BR PH! Private Jacuzzi! Steps to Beach!      |                             | Yes                       |              |     |
| 12/21/2020<br>3:00 PM | 01/03/2021<br>11:00 AM | PDC-ICN-301 / Large 2 BR, Close to Beach, AC, Rooftop Pool!      |                             | Yes                       |              |     |
| 12/25/2020<br>3:00 PM | 01/05/2021<br>11:00 AM | PDC-ICN-201 / Amazing 2BR Condo w/ Pool+Views!! Dream Location!! |                             | Yes                       |              |     |
| 12/31/2020<br>3:00 PM | 01/03/2021<br>11:00 AM | PDC-PAR30-07 / Paradise on a budget, 2 BR in a good location     |                             | Yes                       |              |     |
| 01/13/2021<br>3:00 PM | 01/17/2021<br>11:00 AM | PDC-LUN-SOL5 / 18R Condo - BEST LOCATION! Pool+Beach! Sleeps 4!! |                             | Yes                       | Ricard Gomez |     |